# Appendix B Nebraska Hospital Association

**Comprehensive Data System Guide** 

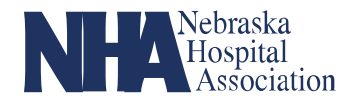

## Appendix B Comprehensive Data System (CDS)

#### 1. AHA COMPREHENSIVE DATA SYSTEM: LOG IN

- a. Username: email used to set up account
- b. Password must be reset upon setting up an account
- c. Accept "Terms and Conditions"

| vancing Health in America | AHA Comprehensive Data System<br>Querous' final COLLator                                                                                                    |                                                                                                    |  |  |  |  |
|---------------------------|----------------------------------------------------------------------------------------------------|----------------------------------------------------------------------------------------------------|--|--|--|--|
|                           | Welcome, please log in.                                                                                                    |                                                                                                    |  |  |  |  |
|                           | Legis10: Estence Great statutoptas org                                                                                                    | This web site enables organizations garticipating in American Hospital<br>Association (AHA) projects to securely submit project data. |  |  |  |  |
|                           | The CDS has been developed for the following browsens<br>Internet Explore: Version 8.0, 5.0 or 15.0<br>Findlas 11, version 13.0 or Ngher                                                                                                    |                                                                                                    |  |  |  |  |
|                           | Second and Annual Contract of Contract of |                                                                                                    |  |  |  |  |
|                           | ~ 584, Buld 0                                                                                                    |                                                                                                    |  |  |  |  |

#### 2. PROJECT SELECT - REPORTING ENTITY

- a. Should only see organizations that you are approved to enter data on behalf
- b. "Next" button

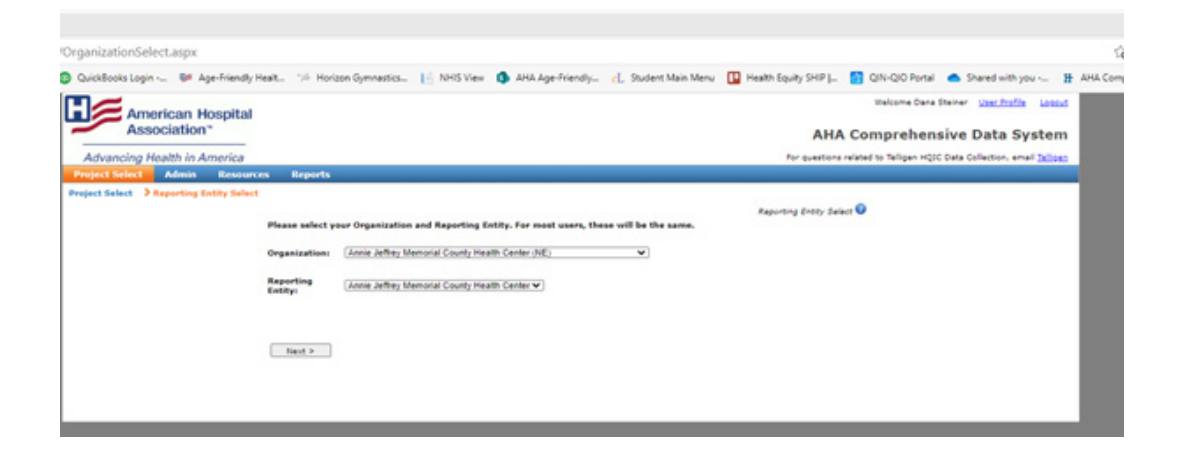

## **CDS User Guide**

## **3. DATA ENTRY DASHBOARD**

- a. Only enter data in "self-reported" measures
- b. Press "enter data" button to report baseline and monitoring data

| Heasure (click the i buttee for measure specifications)                               |   | Handbaring<br>Partial                  | Baseline<br>Status                 | Hanitaring<br>Status               |            |
|---------------------------------------------------------------------------------------|---|----------------------------------------|------------------------------------|------------------------------------|------------|
| Opioid Related ADEs (Self Reported)) Tel_SR_ADEsc<br>Outcome (Recommended)            |   | 1/1/2021 -<br>9/30/2024<br>(MartiNy)   | No Cata                            | No Date                            | Enter Data |
| Olycemic Related ADEs (Self Reported): Tel_SR_ADE10<br>Outcome (Recommended)          |   | 1/5/2025 -<br>9/30/2024<br>(Manthly)   | No Cata                            | No Data                            | Enter Data |
| All Cause Readmission Rate (dell'Reported): Tell_SR_Read1<br>Outcome (Recommended)    |   | 1/1/2021 -<br>9/30/2024<br>(MpH(Ny)    | Host recent<br>data:<br>03/01/2020 | Most recent<br>data:<br>03/05/2025 | Enter Data |
| Nebraska Capture Falls Rate (Dell Reported): Tel_SR_Fall2<br>Outcome (Recommended)    | 0 | 1/1/2021 -<br>9/30/2024<br>(Manthly)   | Most recent<br>data:<br>03/01/2020 | Most recent<br>data:<br>03/01/2021 | Enter Data |
| Opinid Prescribing Practices (Claims): %el_Core_OPs<br>Outcome (Recommended)          |   | 1/1/2020 -<br>9/30/2024<br>(Marthly)   | No Data                            | No Data                            | Enter Data |
| Opioid Related ADEs (Claims): Tell_Core_ADEtc<br>Outcome (Recommanded)                |   | 1/1/2020 -<br>9/30/2024<br>(Manthly)   | Most recent<br>data:<br>12/01/2019 | Most recent<br>data:<br>12/01/2020 | Enter Data |
| Olycemic Related ADEs (Claims): Tell_Core_ADE15<br>Outcome (Recommended)              |   | L/L/2020 -<br>9/30/2024<br>(MartiNy)   | Most recent<br>data:<br>12/01/2019 | Most recent<br>data:<br>12/01/2020 | Enter Data |
| Anticoequiation Related ADEs (Claims): Tell_Core_ADE1a<br>Outcome (Recommended)       | 0 | 1/1/2020 -<br>9/30/2024<br>(Marehiy)   | Most recent<br>data:<br>12/01/2019 | Most recent<br>data:<br>12/01/2020 | Enter Data |
| ADE Rate (Claims): Tel_Core_ADE1<br>Outcome (Recommended)                             |   | L/L/2020 -<br>9/30/2024<br>(MartiNy)   | Most recent<br>data:<br>12/01/2019 | Most recent<br>data:<br>12/01/2020 | Enter Data |
| CAUTI SIX All Units (NHSN): Tell_Core_CAUS<br>Outcome (Recommended)                   | 0 | 1/1/2020 -<br>9/30/2024<br>(Quarterly) | No Data                            | No Data                            | Enter Data |
| Catheter Utilization Ratio all units (10x31x): Tel_Core_CAU3<br>Process (Recommended) |   | 1/1/2020 -<br>9/30/2024<br>(Manthly)   | No Date                            | No Date                            | Enter Data |
| CHUTE Rate all units (InidIN): Tell_Core_CAU2<br>Outcome (Recommended)                | ŵ | 1/1/2020 -<br>9/30/2024<br>(Monthly)   | No Cata                            | No Data                            | Enter Data |
| CDI SIR (NHSIN): Tell_Care_CDI1<br>Outsame (Recommended)                              |   | 1/1/2020 -<br>9/30/2024<br>(Quarterly) | No Data                            | No Date                            | Enter Data |
| CDI Rate (NHIN): Tell_Core_CDI3<br>Outcome (Recommended)                              | 0 | 1/5/2020 -<br>9/30/2024<br>(Monthly)   | No Data                            | Most recent<br>data:<br>02/01/2025 | Enter Data |
| MRBA SDR (NHSIN): Tell_Care_MRBAS<br>Dutosme (Recommended)                            |   | 1/1/2020 -<br>9/30/2024<br>(Quarterly) | No Date                            | No Date                            | Enter Data |
| MRBA Rate (WeBN): Tell_Core_MRBA2<br>Outcome (Recommended)                            |   | 1/5/2020 -<br>9/30/2024<br>(Monthly)   | No Data                            | Most recent<br>data:<br>02/05/2025 | Enter Data |
| Postoperative Separa Rate (Claims): Tel_Core_Sept<br>Outcome (Recommended)            |   | 1/1/2020 -<br>9/30/2024                | No Data                            | No Date                            | Enter Data |

## 4. TAB THAT IS "ORANGE" IN COLOR IS YOUR ACTIVE TAB - BASELINE VS. MONITORING

a. Press blue "go" hyperlink to enter data

| Heasure Start | Heasure End | Submit Date | Status   | Data<br>Collected | Num | Denom | Data      |
|---------------|-------------|-------------|----------|-------------------|-----|-------|-----------|
| 1/1/2021      | 1/91/2021   |             | No Date  |                   |     |       | Qe.       |
| 2/1/2021      | 2/28/2021   |             | No Data  |                   |     |       | <u>Qe</u> |
| 3/1/2021      | 3/31/2021   |             | No Data  |                   |     |       | 98        |
| 4/1/2021      | 4/30/2021   |             | No Data  |                   |     |       | 98        |
| 5/1/2021      | 5/31/2021   |             | No Data  |                   |     |       |           |
| 6/1/2021      | 6/30/2021   |             | No Data  |                   |     |       |           |
| 7/1/2021      | 7/31/2021   |             | No Data  |                   |     |       |           |
| 8/1/2021      | 8/31/2021   |             | No Data  |                   |     |       |           |
| 9/1/2021      | 9/30/2021   |             | No Data  |                   |     |       |           |
| 10/1/2021     | 10/31/2021  |             | No Data  |                   |     |       |           |
| \$5/\$/2025   | 11/20/2021  |             | No Data  |                   |     |       |           |
| 12/1/2021     | 12/31/2021  |             | No Data  |                   |     |       |           |
| \$/\$/2022    | 1/31/2022   |             | No Data  |                   |     |       |           |
| 2/1/2022      | 2/28/2022   |             | No Data  |                   |     |       |           |
| 3/1/2022      | 3/31/2022   |             | No Data  |                   |     |       |           |
| 4/1/2022      | 4/30/2022   |             | No Date  |                   |     |       |           |
| 5/1/2022      | 5/31/2022   |             | No Data  |                   |     |       |           |
| 6/1/2022      | 6/30/2022   |             | No Data  |                   |     |       |           |
| 7/1/2022      | 7/31/2022   |             | No Data  |                   |     |       |           |
| 8/1/2023      | 8/31/2022   |             | No Data  |                   |     |       |           |
| 9/1/2022      | 9/30/2022   |             | No Data  |                   |     |       |           |
| 10/1/2022     | 10/31/2022  |             | No Data  |                   |     |       |           |
| LL/L/2022     | 11/30/2022  |             | No Data  |                   |     |       |           |
| 12/1/2022     | 12/31/2022  |             | No Data  |                   |     |       |           |
| 8/1/2023      | 1/91/2023   |             | No Data  |                   |     |       |           |
| 2/1/2023      | 2/26/2023   |             | No Data  |                   |     |       |           |
| 3/1/2023      | 3/31/2023   |             | No Data  |                   |     | 1     |           |
| 4/1/2023      | 4/30/2023   |             | No Data  |                   |     |       |           |
| 5/1/2023      | 5/31/2023   |             | No Data  |                   |     |       |           |
| 6/1/2023      | 4/30/2023   |             | No Data  |                   |     |       |           |
| 7/1/2023      | 7/31/2023   |             | No Cata  |                   |     |       |           |
| 8/1/2023      | A/21 (2423  |             | In Parts |                   |     |       |           |

## **CDS User Guide**

5. MAKE SURE RADIAL BUTTON "YES" IS SELECTED FOR DATA COLLECTED FOR THIS MEASUREMENT PERIOD QUESTION.

### 6. ENTER NUMERATOR / DENOMINATOR DATA - MAKE SURE TO PRESS SUBMIT. SAVE WILL NOT COMPLETE REPORTING PROCESS.

|           | Collected                                                                               |
|-----------|-----------------------------------------------------------------------------------------|
| 1/1/2021  | Onioid Related ADEs (Self Reported): Tell SR ADE1c                                      |
| 2/1/2021  | Outcome (Recommended) *                                                                 |
| 3/1/2021  | 1/1/2021 - 1/31/2021 (Monitoring)                                                       |
| 4/1/2021  |                                                                                         |
| 5/1/2021  | 1. Was data collected for this measurement period?                                      |
| 6/1/2021  | ® Yes                                                                                   |
| 7/1/2021  | <ul> <li>No</li> <li>2. Please enter the numerator and the denominator:</li> </ul>      |
| 8/1/2021  | Numerator: Opioid ADEs, including deaths                                                |
| 9/1/2021  | Denominator: Number of acute care discharged patients                                   |
| 10/1/2021 | To save your data for editing at a later time, click "SAVE." To submit your data to the |
| 11/1/2021 | system, click "SUBMIT."                                                                 |
| 12/1/2021 | Save Submit                                                                             |
| 1/1/2022  | wooding taken in the second models                                                      |
| 2/1/2022  |                                                                                         |
| 3/1/2022  |                                                                                         |
| 4/1/2022  |                                                                                         |
| 5/1/2022  | 4 D                                                                                     |
| 6/1/2022  |                                                                                         |
| 7/1/2022  | Close                                                                                   |
| 0/1/2022  |                                                                                         |